## 1.2 Différence fondamentale entre couper et copier

## **Copier = cloner un fichier**

Le <u>copier / coller</u> vous permet de copier, donc de dupliquer des fichiers à partir de leur emplacement d'origine et de les coller vers un nouvel emplacement. Cette action permet de cloner un fichier pour en créer un double à un autre emplacement.

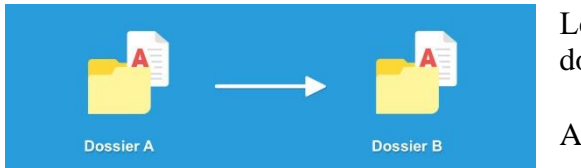

Le copier / coller c'est dupliquer un fichier ou dossier

Astuce

Le copier/coller est pratique pour copier une musique sur un lecteur MP3, tout en conservant la musique sur l'ordinateur.

## **Couper = déplacer un fichier**

Le <u>couper / coller</u> vous permet de couper, c'est à dire enlever les fichiers de leur emplacement d'origine pour les coller, les déplacer ailleurs. Cette action permet donc de déplacer des fichiers d'un emplacement à un autre.

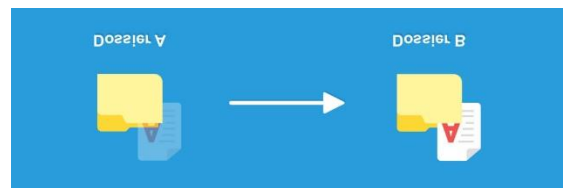

Le couper / coller par contre va déplacer un fichier ou un dossier

Astuce

Le couper / coller est pratique pour déplacer vos photos de votre appareil photo vers votre ordinateur tout en vidant l'appareil pour libérer de l'espace.

Publicité - Les espaces publicitaires permettent de financer le site

## 2. Dupliquer un fichier avec le copier/coller

Voyons maintenant la procédure pour effectuer un <u>copier / coller</u>. Imaginons que nous voulons copier notre dessin sur une <u>clé USB</u>, pour l'emporter avec nous.

Nous voulons conserver le fichier original sur notre ordinateur et faire une copie sur la clé USB. Pensez à brancher la clé USB avant le début de la manipulation.

- 1. Ouvrez l'explorateur de fichiers
- 2. Rendez-vous dans le dossier où se trouve votre fichier; dans notre exemple : Images
- 3. Faites un <u>clic droit</u> sur l'image
- 4. Sélectionnez Copier

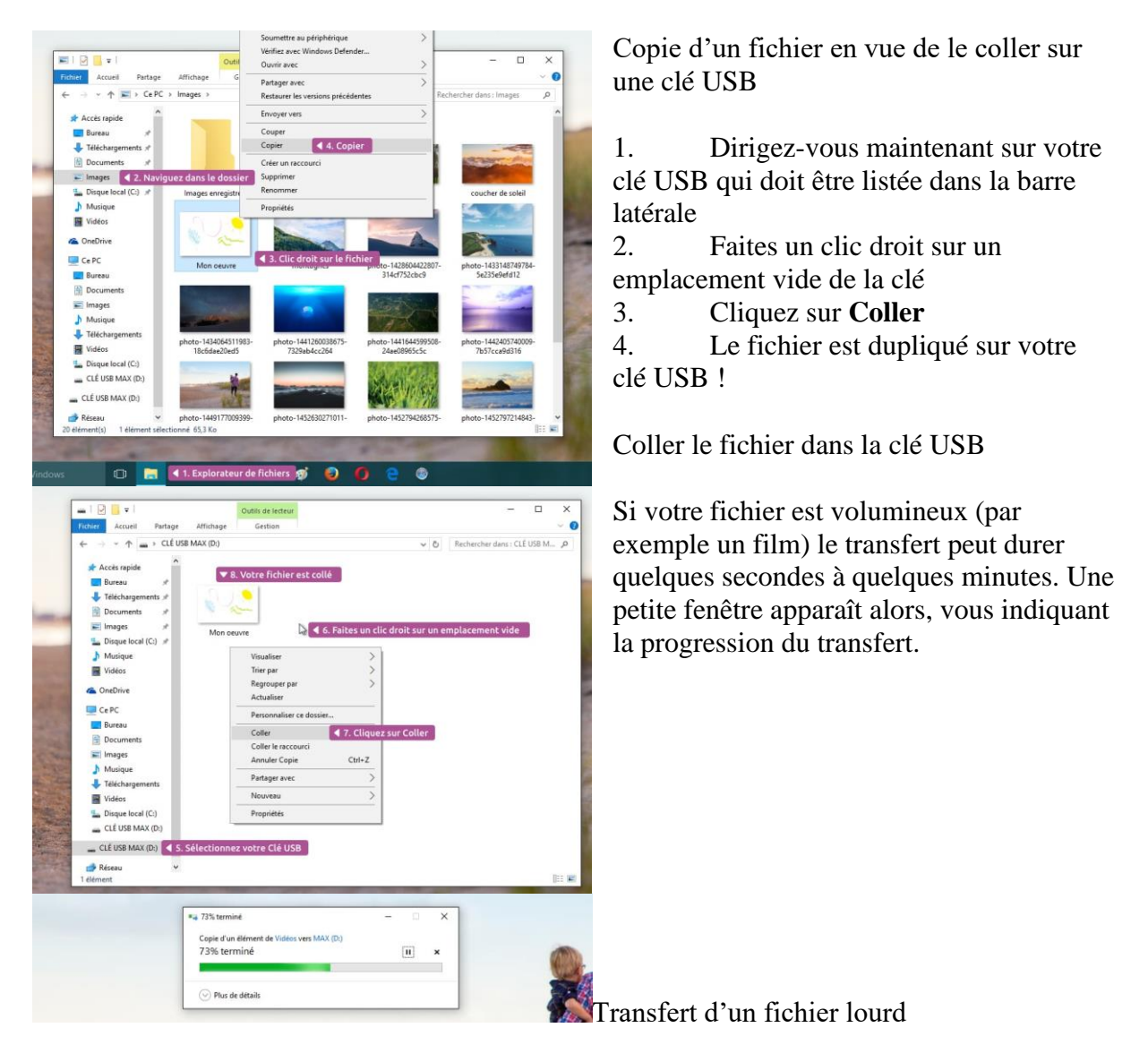

Ne retirez pas votre clé USB ou votre carte mémoire tant que votre transfert n'est pas terminé.

Consultez les cours précédents sur le <u>dossier personnel</u> et le <u>dossier Ordinateur</u> si vous n'êtes pas à l'aise avec ces 2 dossiers.